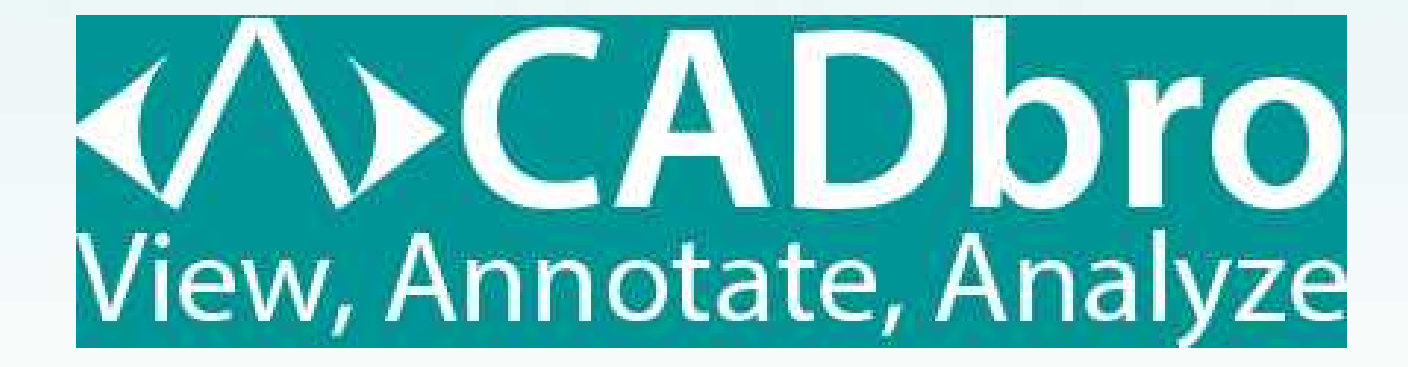

## 試用版インストールガイド

1

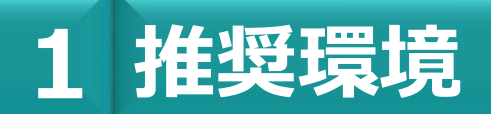

| OS          | Microsoft® Windows 10(64ビット)<br>Microsoft® Windows 11(64ビット) |
|-------------|--------------------------------------------------------------|
| CPU         | Intel Core2Duo(2GHz)以上                                       |
| メモリ         | 4GB以上(推奨8GB以上)                                               |
| ビデオカード      | Microsoft DirectX® 9以上或いはOpenGL 3.0以上                        |
| ハードディスク     | 3.0GB(占有領域です)                                                |
| ポインティングデバイス | マウス、トラックボール、またはこれに代わるデバイス                                    |
|             |                                                              |

## 2 試用版CADbroインストール

- 1. サイトより、インストールプログラムをダウンロード して下さい。
- ダウンロードしたファイルを管理者として実行して、
   インストールを行って下さい。
  - A. インストールファイルにマウスカーソルを合わせ右ボタンをクリックして「管理者として実行」をクリックして下さい。
  - B.「このアプリがデバイスに変更を加えることを許可しますか?」は「はい」をクリックして下さい。
- 「CADbro 20XX」セットアップ画面が出ましたら左下の 「契約を読み、同意します」に、チェックを入れて、 「今すぐインストール」をクリックして下さい。

## {ご注意}

ロケーション(プログラムのインストール先)は特別な事情が 無い限りは、 変更をしないで下さい。

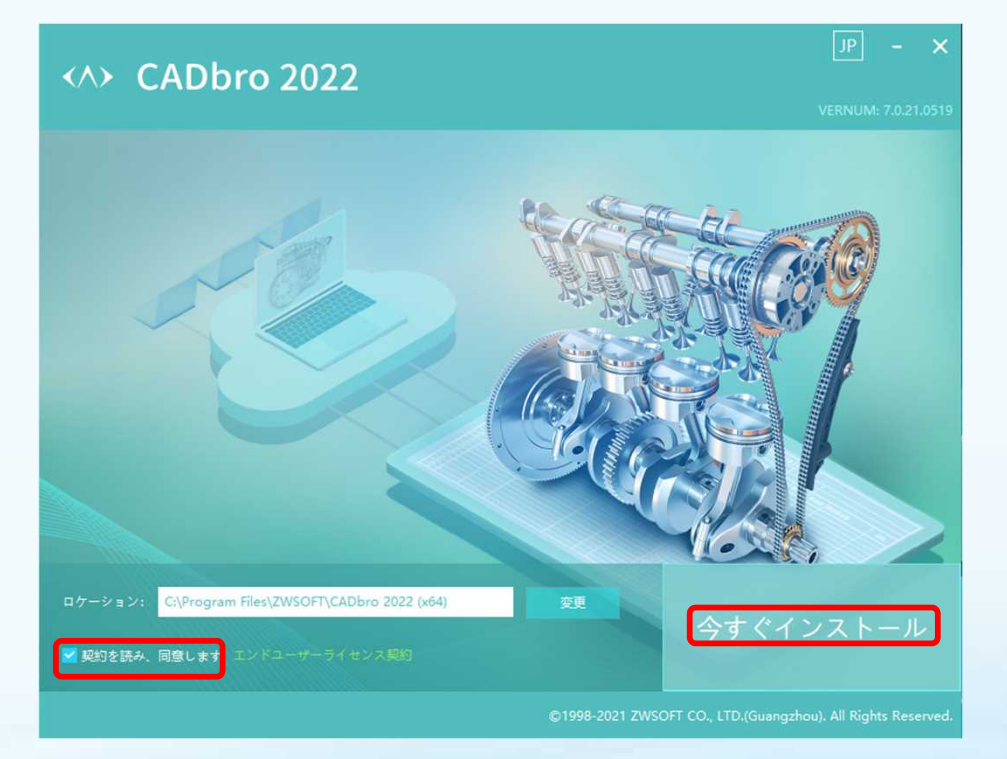

インストールが始まり進捗状況が表示されます。
 インストール終了までの時間は、3~8分ほどです。

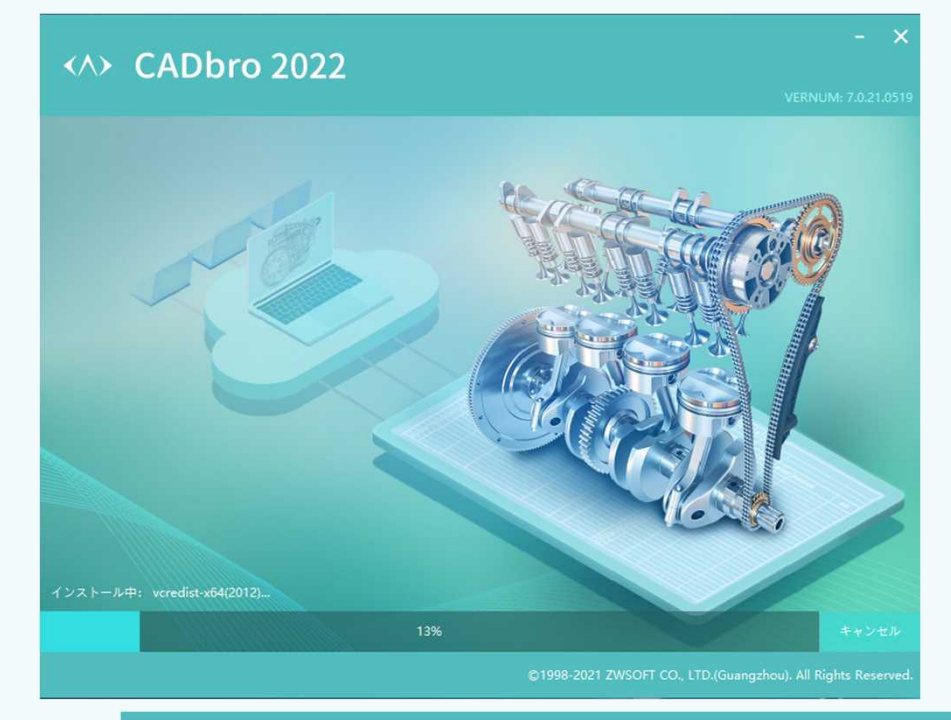

5. 「インストールが完了しました」の画面に変われば完了です。 「ファイルの関連付け」はCADbroで読み込み対応の拡張子の 選択ですが、あとでも変更が出来ます。

「アクティブ」をクリックすると「CADbroの使用者登録」と 「20XXライセンスマネージャー」のメニューに続きます。 (P5・ポップアップ画面1-A·B)

試用版でCADbroをお使い頂くには「起動」をクリックして下さい。 (P5・ポップアップ画面2)

「完成」は、インストールの終了です。

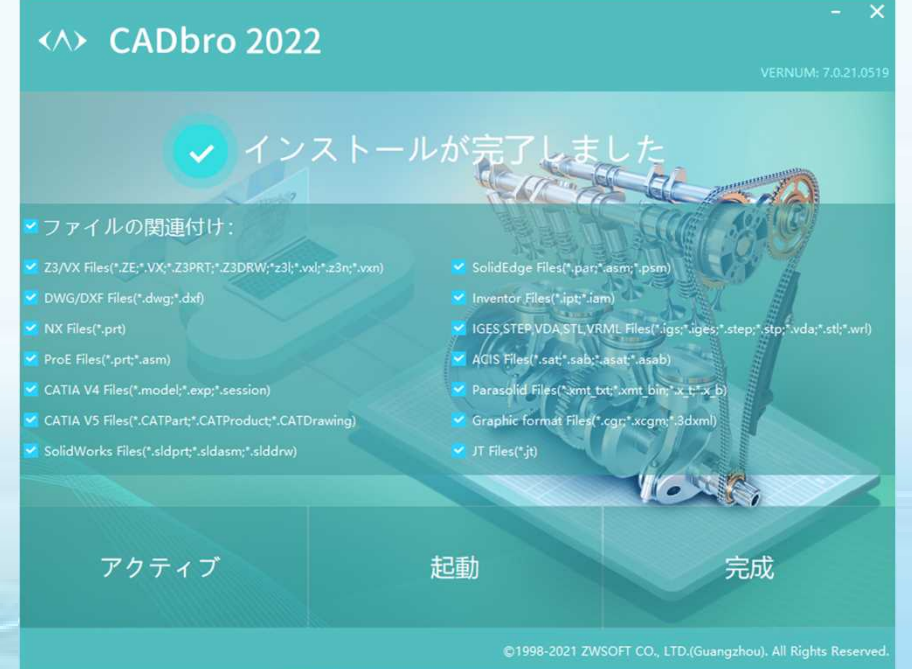

|                      | ホッファ                                         | ッノ画面1-A                        | يو ورود الارز ميار                                 |          |
|----------------------|----------------------------------------------|--------------------------------|----------------------------------------------------|----------|
| View                 | Annotate, Analyze                            |                                |                                                    |          |
| CADbroをご利<br>下記のフォーム | 利用いただき、誠にありがとうございます。<br>ムを記載して、最新のチュートリアルを無料 | ¥でもらえます。                       |                                                    |          |
| 四日前,                 | Select Country/Region                        | 3 都道府県:                        | 都道府県を選択                                            |          |
|                      |                                              |                                |                                                    |          |
| ity:                 |                                              | *電話番号:                         |                                                    |          |
| ity:<br>会社名:         |                                              | *電話番号:<br>購入時間:                | ○ 3ヶ月以内 ○ 3ヶ月以                                     |          |
| City:<br>会社名:<br>笔種: | 所属業種を選択                                      | -<br>*電話番号:<br>] 購入時間:<br>*言語: | <ul> <li>○ 3ヶ月以内 ○ 3ヶ月以</li> <li>○ 3ヶ月以</li> </ul> | <u>ل</u> |

「CADbroの使用者登録」の画面です。 必要事項を入力して頂き「送信」ボタンをクリックして下さい。 登録をして頂いた情報は、ZWSOFT社の情報発信のみに利用致します。 図 2022 ライセンスマネージャ ポップアップ画面1-B ? × CADbro 2022 このマシン上のライセンス XA° L-932 製品/パージ\*3> 满了日付 ステータス テクニカル ◎ アクティブ化 ネットワーク上のライセンス th° L-932 製品/バージョン サーバー名 サーバ・ーホペート テクニカル ○ 追加 ◎閉じる & Buy & Extend ◎ 通用 ◎ OK

「20××ライセンスマネージャ」の画面です。 試用版で、お使い頂く場合は、「OK」を押して この画面を閉じて下さい。

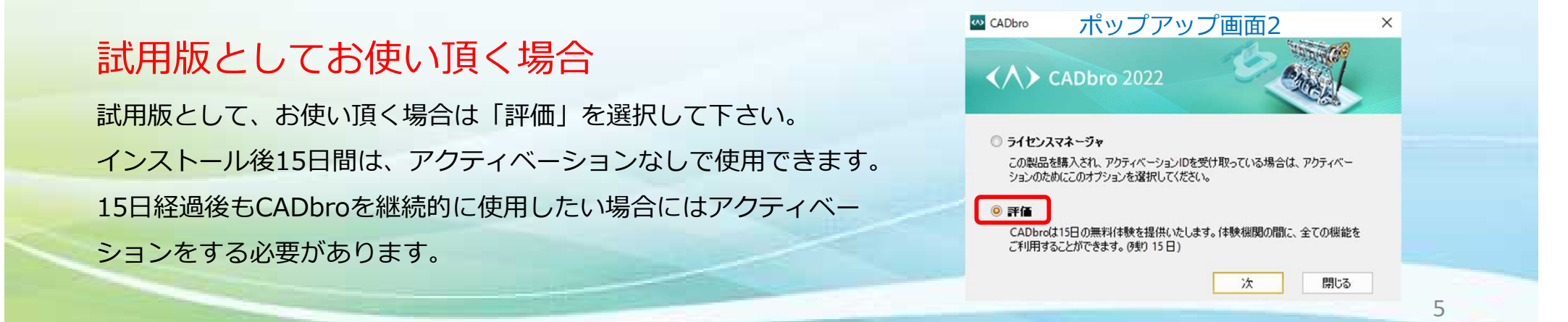